## Web 2.0 Assignment#5

## (Due by **12/10**/2010/Friday)

| Your name: | Score: |  |
|------------|--------|--|
|            |        |  |
|            |        |  |

**Provide your solution in a Word** file for the following exercises at **Moodle**—(after you have log onto Moodle, click on "Assignments" then click on "Web2\_Assignment05\_ Submission\_HERE" ) for submission):

Using the Google search engine, please do a search on the following term: Google Docs tour. From your search results, click on the link for the Google Docs tour and review the six steps in the tour. They explain some of the things that you can do with Google Docs. Click on the link below to take a look at the Google Docs related video Love Letters. http://vodpod.com/watch/2128806-google-docs-a-love-letter

- For this assignment you are going to create a free Google Gmail account if you do not already have one.
- You can create the free Gmail account by entering the URL <u>www.gmail.com</u> in your browser.
- Click on the button to create an account. When creating this account, please be sure that you remember the username and the password that you use.
- If you already have a Gmail account, you should not create a new one.
- Once you have created your Gmail account and have logged into Gmail, click on the button (link) for documents
- This will bring you to the Google Docs screen.
- Please comment regarding your opinion of Google Docs. Also please comment on the way Google Docs was used in the related video called Love Letters (input the comments in a Word file).
- Please take a screenshot showing that you have successfully logged into Google Docs. Your Gmail username will display in this screenshot.
- Paste this screenshot to the above Word document
- Submit this Word document at Moodle.